# HOW TO eFILE YOUR TAX RETURNED

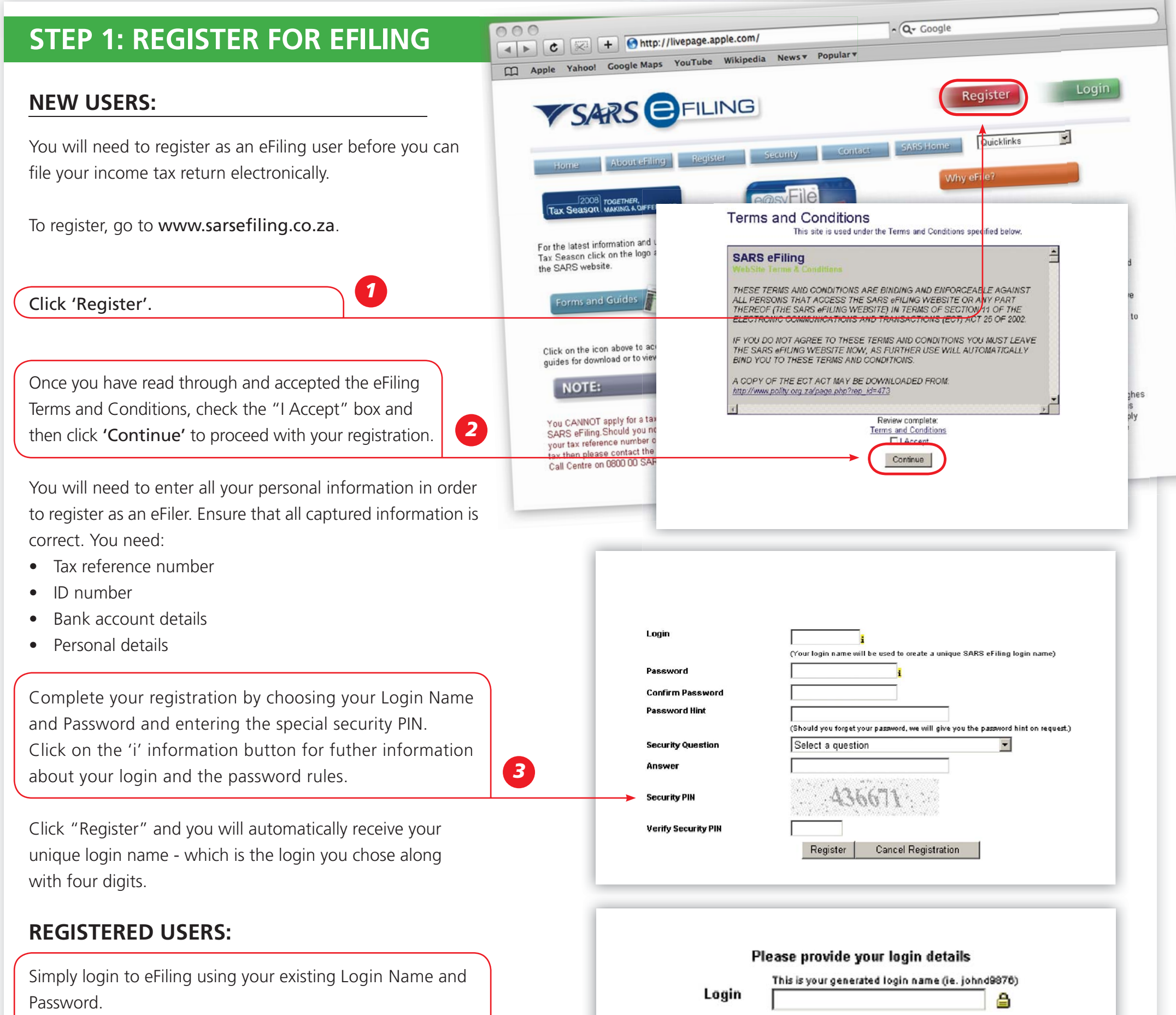

If you have forgotten your Login Name and/or Password, you can recover this information by clicking on 'I forgot my login details?'.

| rd    | Password       |  |
|-------|----------------|--|
| ot my | Login Register |  |
|       |                |  |

### 2008 TOGETHER, MAKING A DIFFERENCE 0800 00 SARS (7277)

VSARS EFILING

DEADLINES FOR INDIVIDUAL TAXPAYERS

> Manual submissions: 21 November 2008 eFiling submissions: 23 January 2009

At Your Service

www.sars.gov.za

# PAGE

#### THE INCOME TAX WORK PAGE:

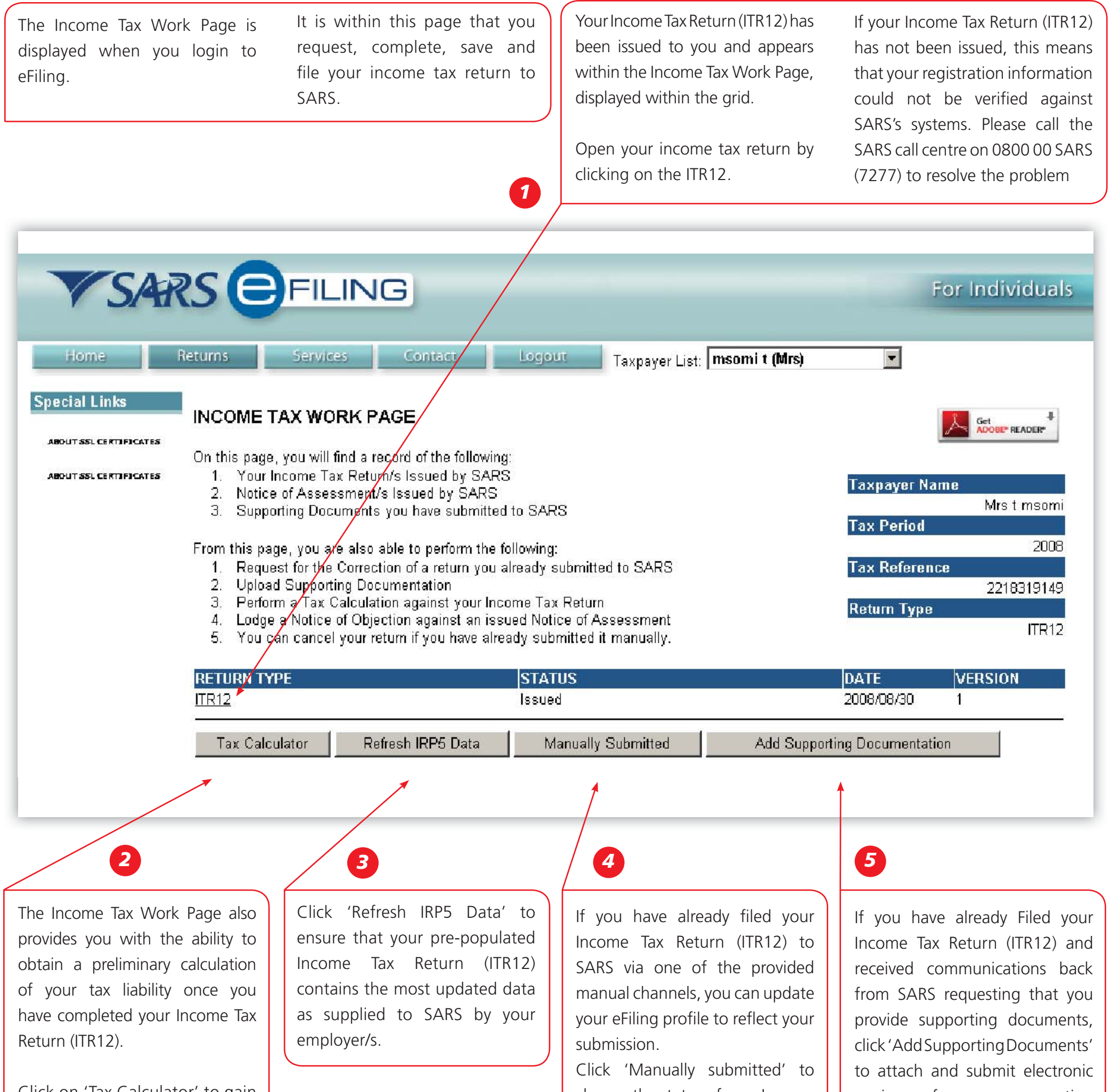

Click on 'Tax Calculator' to gain a preliminary indication of your likely assessment

Use the 'Tax Calculator' button only after you have completed your Income Tax Return (ITR12).

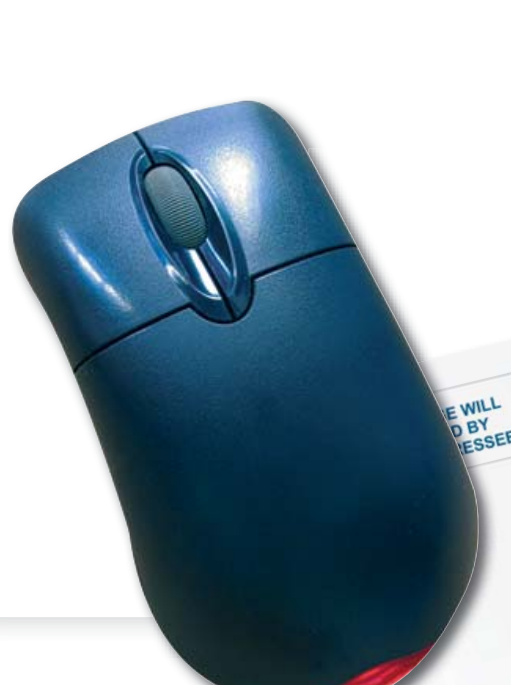

change the status of your Income Tax Return (ITR12) to 'Filed'.

You will be prompted to confirm the manual submission of your Income Tax Return (ITR12), as you will not be able to File after clicking 'Manually submitted'.

BUSINESS REPLY SERVICE:

ANTWOORDDIENS:

SARS

NO POSTAGE NECESSARY IF POSTED IN SOUTH AFRICA GEEN POSSEEL NODIG NIE INDIEN IN DIE REPUBLIEK VAN SUID-AFRIKA GEPOS

copies of your supporting document to SARS.

# TAX RETURN (ITR12):

Click 'ITR12' from your Income Tax Work Page to access your Income Tax Return (ITR12).

A message is displayed which informs you that your Income Tax Return (ITR12) contains the latest information SARS has on record for you.

If your return is not fully pre-populated with your tax certificate information, save the return and try again later by clicking on the "Refresh IRP5 Data" button on your Income Tax Work Page

A questionnaire is displayed as the first page of your ITR12. This is a wizard which will help you to create a customised Income Tax Return

Select the relevant options to add applicable income and deduction sections to your ITR12. Once completed click 'Create Form'.

The first page of your ITR12 is displayed containing your personal information.

You will notice that your address information is blank. As part of a standardisation process and for verification purposes, you need to enter your address.

Make sure all the information on the first page is correct and up to date.

Check your IRP5 information as provided by your employer that is pre-populated onto your Income Tax Return (ITR12). Where it is pre-populated, check it for accuracy against your IRP5.

Where your employer has not submitted your IRP5 information to SARS, your ITR12 will not be prepopulated. You have 2 choices:

- 1. Try again later
- 2. Fill in the data yourself from IRP5

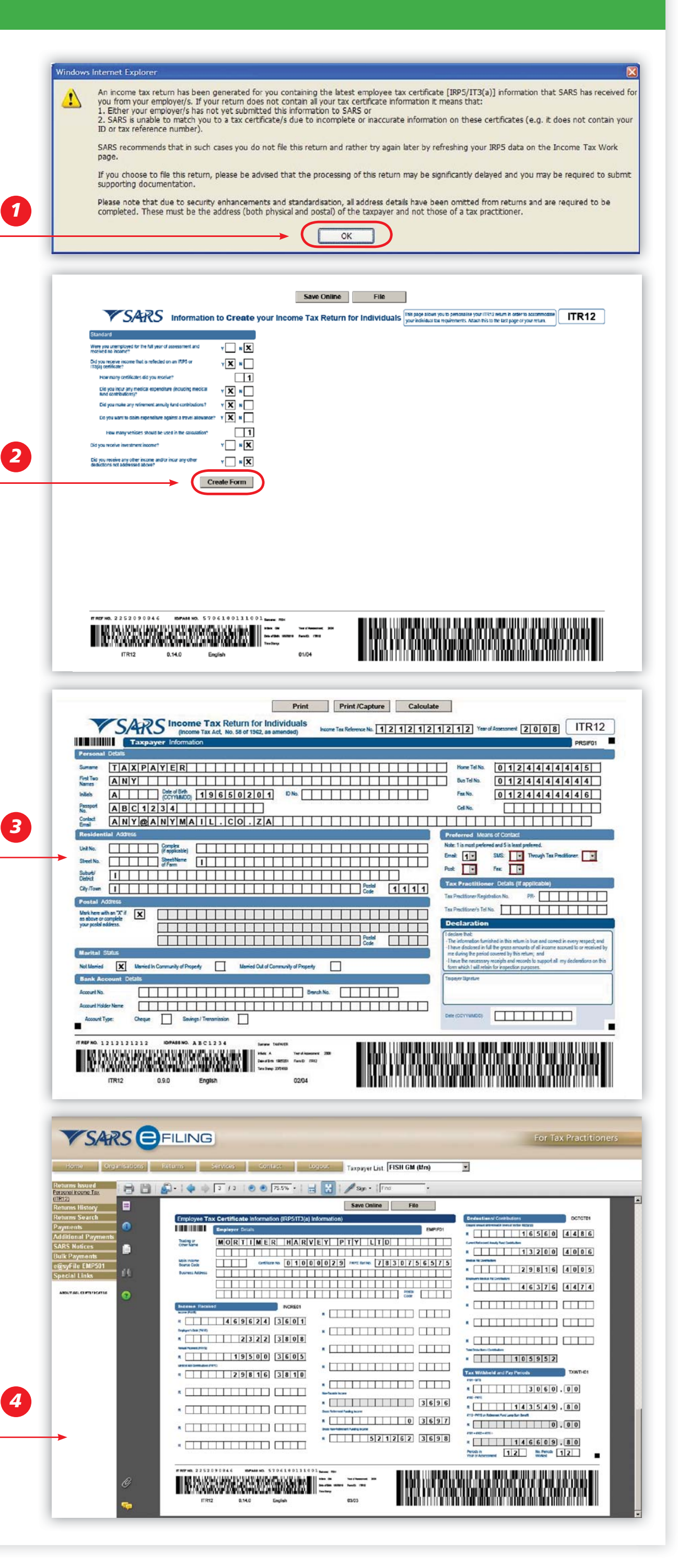

Save your partially completed ITR12 and login at a later stage to check if it has been updated. You do this by clicking 'Refresh IRP5 data' to ensure that your Income Tax Return (ITR12) contains the most updated data as provided by your employer/s to SARS.

If you choose to file your ITR12 when all your IRP5 information has not been submitted by your employer/s, your assessment may be delayed and may be required to submit supporting documentation.

# STEP 4: COMPLETE THE REMAINING PARTS OF THE ITR12:

Depending on which of the Wizard options were selected earlier, sections on additional incomes and deductions must also be completed.

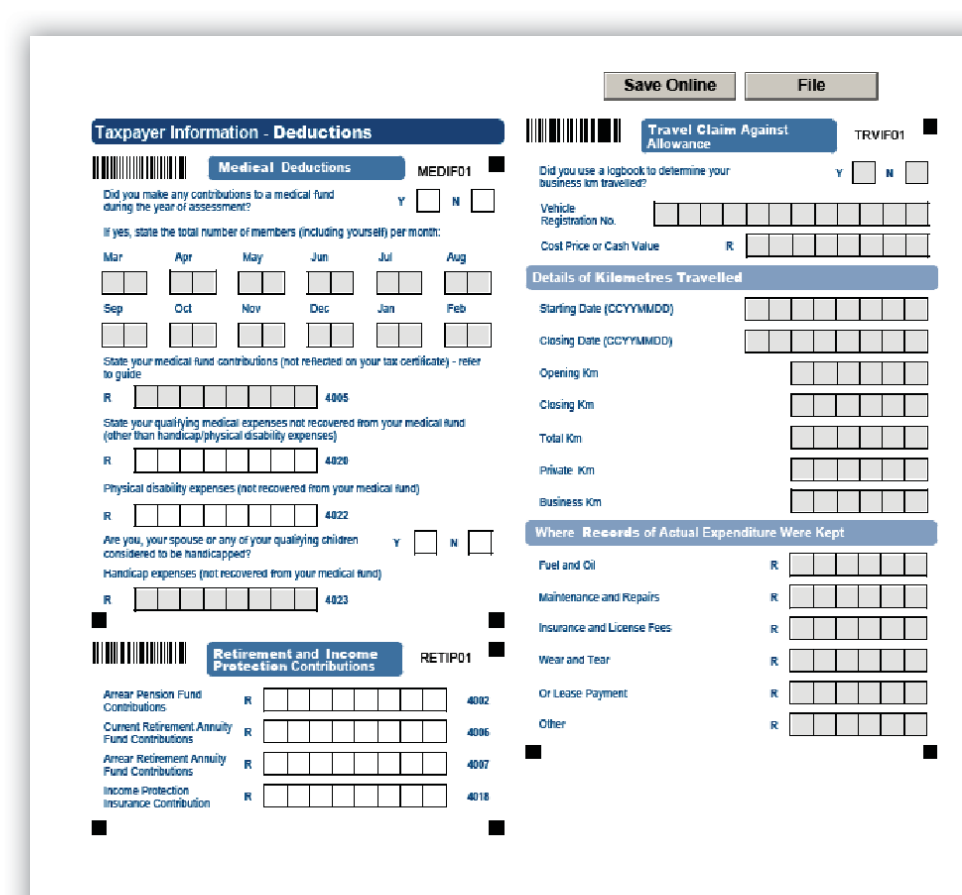

## STEP 5: USE THE TAX CALCULATOR TO CHECK FOR ACCURACY:

Before filing your return to SARS, we recommend that you check your return for accuracy using the tax calculator function which will provide you with an indicator of your assessment. If the result is significantly different from what you are expecting, you may have made an error in completing your return. To use the tax calculator, save your return ("Save Online") and click on "Tax Calculator" from your Income Tax Work Page.

|                                                                                                    | JANJ                                                                                                    | Tax Calculator Re                                                                                                    | esult                                                                                                    |  |  |
|----------------------------------------------------------------------------------------------------|----------------------------------------------------------------------------------------------------|----------------------------------------------------------------------------------------------------|----------------------------------------------------------------------------------------------------|--|--|
|                                                                                                    |                                                                                                    |                                                                                                    | Page: 01/01                                                                                                    |  |  |
|                                                                                                    |                                                                                                    | Details:                                                                                                    |                                                                                                    |  |  |
|                                                                                                    |                                                                                                    | Reference Number:                                                                                                    | 2252090846                                                                                                    |  |  |
|                                                                                                    |                                                                                                    | Year Of Assessment:                                                                                                    | 2008                                                                                                    |  |  |
|                                                                                                    |                                                                                                    | Date:                                                                                                    | 20080912                                                                                                    |  |  |
| Amount                                                                                                    | ts Assessed                                                                                                    |                                                                                                    |                                                                                                    |  |  |
| Code                                                                                                    | Source Code Description                                                                                                    |                                                                                                    | Rand                                                                                                    |  |  |
| 3601                                                                                                    | Income                                                                                                    |                                                                                                    | 4090                                                                                                    |  |  |
| 3808                                                                                                    | Employee's debt                                                                                                    |                                                                                                    | 23                                                                                                    |  |  |
| 3605                                                                                                    | Annual payment                                                                                                    |                                                                                                    | 105                                                                                                    |  |  |
| 3810                                                                                                    | Medical aid contributions                                                                                                    |                                                                                                    | 766                                                                                                    |  |  |
|                                                                                                    |                                                                                                    | Tetal                                                                                                    | 56710                                                                                                    |  |  |
| Deduoti                                                                                                    | ions                                                                                                    |                                                                                                    |                                                                                                    |  |  |
| Code                                                                                                    | Source Code Description                                                                                                    |                                                                                                    | Rand                                                                                                    |  |  |
| 4008                                                                                                    | Allowable medical deduction                                                                                                    |                                                                                                    | 38                                                                                                    |  |  |
| Т                                                                                                    |                                                                                                    | Tetal                                                                                                    | 38                                                                                                    |  |  |
| Taxable Income 563225                                                                                                    |                                                                                                    |                                                                                                    |                                                                                                    |  |  |
| Tax Cal                                                                                                    | culation                                                                                                    |                                                                                                    |                                                                                                    |  |  |
| Normal Tax                                                                                                    | x on Taxable Income                                                                                                    |                                                                                                    | 1764                                                                                                    |  |  |
| Rebates                                                                                                    |                                                                                                    |                                                                                                    | 77                                                                                                    |  |  |
| Subtetal                                                                                                    |                                                                                                    |                                                                                                    | 1686                                                                                                    |  |  |
| Employees                                                                                                    | Tax and Tax Credits                                                                                                    |                                                                                                    | 146609.6                                                                                                    |  |  |
| Calculated Result 22065.20                                                                                                    |                                                                                                    |                                                                                                    |                                                                                                    |  |  |
|                                                                                                    |                                                                                                    |                                                                                                    |                                                                                                    |  |  |
| Disclair                                                                                                    | ner                                                                                                    |                                                                                                    |                                                                                                    |  |  |
| 1. This tax<br>on the ir<br>addition<br>you – th<br>persona                                                                                                    | calculator is provided as a service for taxpayers and in<br>formation captured on this return only and therefore d<br>al tax, provisional tax payments, etc. It is not intended<br>is will only be reflected in your IT34 Notice of Assessm<br>I, non-commercial use. | s intended only as a general i<br>loes not take into account any<br>to calculate or reflect any fina<br>tent when issued. The oalcula | ndicator of potential income tax liability based<br>assessed iosses, carry over amounts,<br>al assessed tax legally owed by you or due to<br>ator is provided to you solely for your own |  |  |
| <ol> <li>SARS reserves the right, at its sole discretion, to modify, disable access to or discontinue, temporarily or permanently, any part or all of<br/>this calculator or any information contained thereon without fability or notice to you.</li> </ol> |                                                                                                    |                                                                                                    |                                                                                                    |  |  |
| this calc                                                                                                    | ulator or any information contained thereon without la                                                                                                    | only or nonce to you.                                                                                                    |                                                                                                    |  |  |

# **STEP 6: FILE YOUR INCOME TAX RETURN (ITR12):**

| At any stage, you can save your Return before filing by <b>1</b><br>clicking 'Save Online'.                                                                                                    | → Save Online File                                                                                                    |
|----------------------------------------------------------------------------------------------------|----------------------------------------------------------------------------------------------------|
| Once you have captured all the information onto your<br>Income Tax Return (ITR12), and are ready to submit it to<br>SARS, simply click 'File'.                                                                                                    | <ul> <li>Please ensure that you complete the following mandatory fields before printing the form:</li> <li>Did you incur any medical expenditure (including medical fund contributions)?</li> <li>Did you make any retirement annuity fund contributions?</li> <li>Do you want to claim expenditure against a travel allowance?</li> </ul>                                                        |
| When you click 'File', your Income Tax Return (ITR12) will<br>be submitted to SARS. eFiling will check the correctness<br>of specific information. Where information is incorrect or<br>incomplete, eFiling will prompt you to correct the captured<br>information. | <ul> <li>Do you want to claim expendicule against a draver allowance?</li> <li>Did you receive any other income and/or incur any other deductions not<br/>addressed above?</li> <li>Street/Name of Farm</li> <li>Suburb/District or City/Town</li> <li>Residential Address Postal Code</li> <li>Postal Address Postal Code</li> <li>Marital Status</li> <li>Preferred Means of Contact</li> </ul> |
| You will receive a confirmation when your Income Tax<br>Return for Individuals has been Filed.                                                                                                    |                                                                                                    |

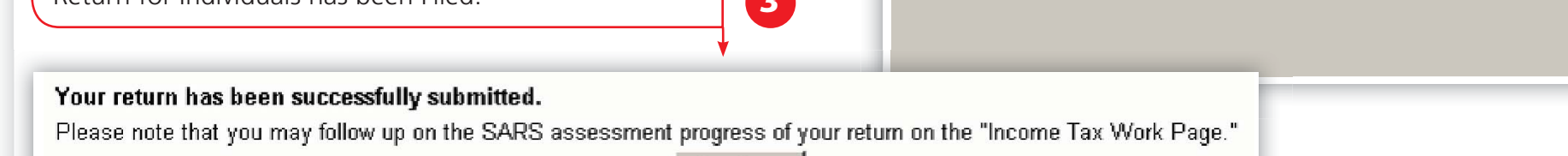

Continue

### 2008 TOGETHER, MAKING A DIFFERENCE 0800 00 SARS (7277)

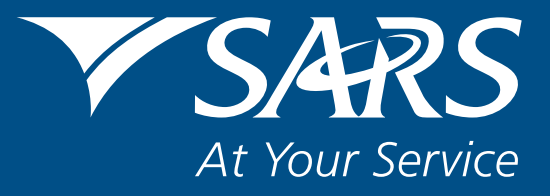

www.sars.gov.za